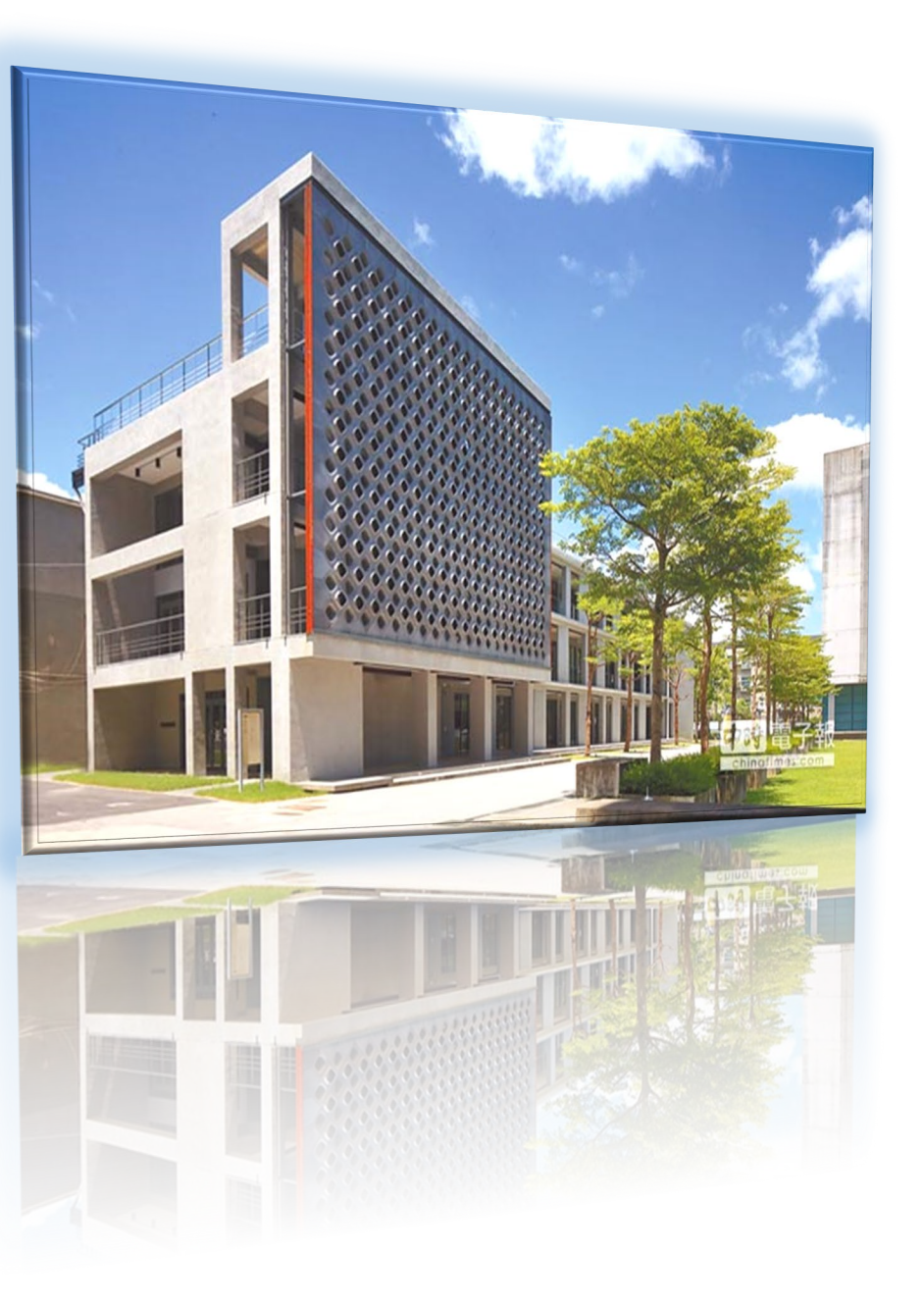

## 113學年度

# 教學評鑑說明會

教學發展一中心

113/12/05

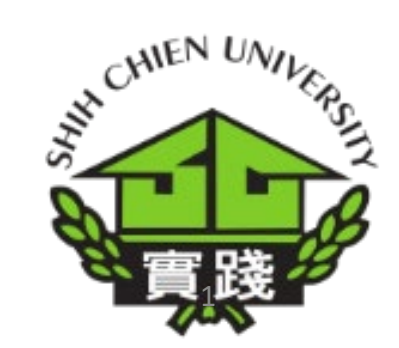

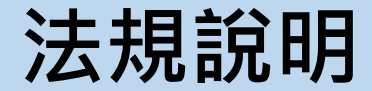

實踐大學教學評鑑實施要點,於112年6月6日校務會議修正通過。依要點第三條規定
 教師接受教學評鑑區間比照實踐大學教師評鑑辦法。
 考量新舊教學評分項目的差異性較大,易造成教師教學評鑑項目資料準備的困擾,

故112、113及114學年度受評的教師,可自行選擇對其最有利的評分表。

- · 採【舊制】教學評分項目及配分,113學年度教學評鑑成績,總分為113、112及111
   三個評鑑學年度分數,加總後除以3,以做為本次教學評鑑分數。(三個學年度都需要 有教學評鑑成績,依舊制評分標準,每個學年度滿分以100分計)
  - 各受評老師111學年度教學評鑑分數,依據學院送交之教學評鑑結果,已由教發中心 產出,並於113/11月中送交學系。另112及113學年度教學評鑑分數,請各受評老師 計算分數。
- 採 (新制) 教學評分項目及配分,依據新制教學評分表計算分數。

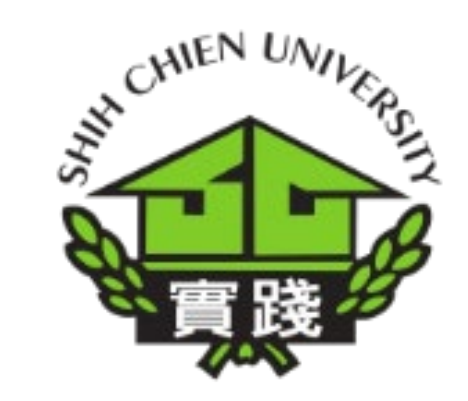

# 專任教師教學評鑑系統

https://reurl.cc/gaOzdQ

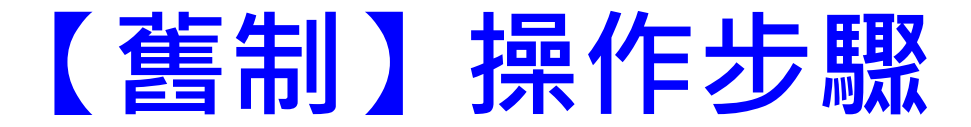

## 1.請輸入校務系統-帳號及密碼-即可登入

|                   | CHIEN UNIVERSIT           |  |
|-------------------|---------------------------|--|
|                   | 專任教師評鑑評分紀錄表               |  |
|                   | Shih Chien University     |  |
|                   | Faculty Evaluation System |  |
| 校區 Area<br>o 臺北校區 | ○ 高雄校區                    |  |
| 帳號 User ID        |                           |  |
| 密碼 Password       |                           |  |
| 登入 Login          |                           |  |

## 2.請點選左邊【評鑑表】

| 🎲 實踐大學   | ■ 「 實踐大學-專任教師評鑑系統 / 首頁     首頁     首頁 |
|----------|--------------------------------------|
| 🛎 教師功能 🗸 | © 2024 實踐大學Shih Chien University     |
| 我的紀錄     |                                      |
| 校外紀錄     |                                      |
| 評鑑表      |                                      |
|          |                                      |
| 選擇角色     |                                      |
|          |                                      |

## 3.進入評鑑表,請選擇【舊制】

訂金主

| <ul> <li>新制</li> <li>評鑑學年度</li> <li>評鑑期間</li> <li>3年 1年</li> <li>査者 下載新制評鑑表</li> </ul> |                           |
|----------------------------------------------------------------------------------------|---------------------------|
| © 2023 <b>實踐大學Shih Chien University</b>                                                | 實踐大學Shih Chien University |

### 4. 於評鑑學年度輸入【113】並點選【下載佐證資料表】

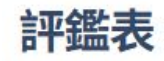

| 新制            | 舊制                  |
|---------------|---------------------|
| 評鑑學年度         | 評鑑學年度 113           |
| 評鑑期間<br>3年 1年 | 下載佐證資料表 下載佐證資料表詳細資料 |
| 查看 下載新制評鑑表    |                     |

## 5. 下載PDF檔案之【佐證資料表】如下所示

113學年度教學評鑑佐證資料表(教務處)

- 院 系 所:管理學院000 學系
- 教師:000

| 百日 | <b>译 傑 內</b> 交                  | 紀         | 錄         | 植官人     |  |
|----|---------------------------------|-----------|-----------|---------|--|
| 項日 | 計 海道 173 合                      | 112學年度上學期 | 112學年度下學期 | 供 為 八   |  |
| -  | 學習反應意見調查教師教學平均達3.5以上            | 4.20      | 4.10      | 教學發展一中心 |  |
| -  | 教學計畫表(課程大綱)內容依規定詳實填寫並準時上<br>網輸入 | 達成        | 達成        | 註課一組    |  |
| Щ  | 落實學生學習預警及輔導並準時上網輸入              | 達成        | 達成        | 教學發展一中心 |  |
| 四  | 參加由教學發展中心主辦或協辦之教師專業成長研習<br>活動   | 8次        | 11次       | 教學發展一中心 |  |
| 五  | 學生學期成績準時上網輸入                    | 達成        | 達成        | 註課一組    |  |
| 六  | 學期成績正確無修改紀錄                     | 達成        | 達成        | 註課一組    |  |
| t  | 確實落實執行期初上網輸入之考試方式               | 達成        | 達成        | 註課一組    |  |

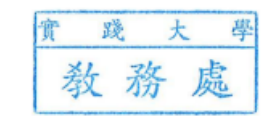

### 【舊制】教學評鑑佐證資料表

### 以往提供教師之版本

109學年度教學評鑑佐證資料表(教務處)

院系所:

#### 師:

| 面日  | ~~~~~~~~~~~~~~~~~~~~~~~~~~~~~~~~~~~~~~ | 記                                    | 錄                                       | ، جد عدر                              |
|-----|----------------------------------------|--------------------------------------|-----------------------------------------|---------------------------------------|
| 一只口 | 计 验 内 谷                                | 108 學年度上學期                           | 108 學年度下學期                              | 填 為 人                                 |
| -   | 學習反應意見調查教師教學平均達 3.5 以上                 | □ 達成□ 未達成                            | □ 達成<br>□ 未達成                           | ₩₩-+~簡形芸109. 9. 2                     |
| -   | 教學計畫表(課程大綱)內容依規定詳實填寫並<br>準時上網輸入        | ☑ 達成<br>□ 未達成                        | □ 達成<br>□ 未達成                           | 副編-4蔡瑋懿 %                             |
| 1-1 | 落實學生學習預警及輔導並準時上網輸入                     | <ul><li>☑ 達成</li><li>□ 未達成</li></ul> | <ul> <li>□ 達成</li> <li>□ 未達成</li> </ul> | ·                                     |
| 四   | 參加由教學發展中心主辦或協辦之教師專業<br>成長研習活動          | 5次                                   | J x                                     | <b>辨報-+**簡形芸</b> 109. 9. 24           |
| 五   | 學生學期成績準時上網輸入                           | □ 達成<br>□ 未達成                        | □ 達成<br>□ 未達成                           | 翻譯一個蔡瑋懿 9%                            |
| 六   | 學期成績正確無修改紀錄                            | □ 達成<br>□ 未達成                        | □ 達成<br>□ 未達成                           | ····································· |
| t   | 確實落實執行期初上網輸入之考試方式                      | <ul><li>□ 達成</li><li>□ 未達成</li></ul> | <ul><li>☑ 達成</li><li>□ 未達成</li></ul>    | 能鼎雜音-血何素足<br>8959 1945                |
|     | 註冊課務一組組長:<br>提譯書家佳玲<br>09701910        | 教發一中心主任:                             |                                         | 教務長:<br>教務長李孟晃<br>109.10.05           |

### 由教學平台產出之版本

### 113學年度教學評鑑佐證資料表(教務處)

所:管理學院OOO 學系 師:000 粉

院系

| 15 日 | 評鑑內容                            | 紀         | 錄         | <b>法</b> 空 1 |  |
|------|---------------------------------|-----------|-----------|--------------|--|
| 項口   |                                 | 112學年度上學期 | 112學年度下學期 | 供為八          |  |
| -    | 學習反應意見調查教師教學平均達3.5以上            | 4.20      | 4.10      | 教學發展一中心      |  |
| -1   | 教學計畫表(課程大綱)內容依規定詳實填寫並準時上<br>網輸入 | 達成        | 達成        | 註課一組         |  |
| щ    | 落實學生學習預警及輔導並準時上網輸入              | 達成        | 達成        | 教學發展一中心      |  |
| 四    | 參加由教學發展中心主辦或協辦之教師專業成長研習<br>活動   | 8次        | 11次       | 教學發展一中心      |  |
| 五    | 學生學期成績準時上網輸入                    | 達成        | 達成        | 註課一組         |  |
| 六    | 學期成績正確無修改紀錄                     | 達成        | 達成        | 註課一組         |  |
| t    | 確實落實執行期初上網輸入之考試方式               | 達成        | 達成        | 註課一組         |  |

踐大學 教務處

### 【舊制】教學評鑑評分表

### 請老師填寫【教學評鑑委員評鑑報告】

|   |             | 實踐大              | 學                                    | 學院(      | 部)_                 |                    |               |              |              | _學系(;         | 組)↓     |
|---|-------------|------------------|--------------------------------------|----------|---------------------|--------------------|---------------|--------------|--------------|---------------|---------|
| ÷ |             |                  |                                      | 教學評爭     | 監委員                 | 員會計                | ▶鑑報告+         |              |              |               |         |
|   | 受評          | 教师姓名日            | Ę.                                   | 教師代      | £5,4 <sup>3</sup>   |                    | ę.            | 聝            | 級₽           |               | ÷       |
|   | 評鑑          | ⊧年度₽             | 攀年度↓                                 | 本穴       | 評鑑資                 | 料採計                | 期間⊭           | 年            | 月            | 日~ 年          | 月E      |
|   | 符合          | 合實踐大學教           | (師評鑑辦法規定免                            | 受評鑑者。    | □是                  |                    |               |              |              | _ □           | ~<br>24 |
|   | 項           |                  | 評雜內究↓                                |          |                     |                    | 秤槍            | "标准"         |              |               | - সূরে  |
|   | E e         |                  | <ul> <li>(i) 387 ( 3 198)</li> </ul> |          | Ŀ                   | 學期。                | 達成情形。         | 下學           | 期            | 進成情形          | , 得分    |
|   |             | 學習反應意            | 見調查教師教學平均                            | 達3.5 以上。 | 達成<br>未達成           | 20 余<br>{0 余       | □達成。<br>□未達成。 | 達成 21<br>未達成 | ) 余。<br>0 余。 | □逢成。<br>□未逢成。 | л.      |
|   | ų.          | 参加由数学:<br>成長研留活: | 發展中心主辦或協辦<br>勤。                      | 之数師專業    | <b>最高</b> 3<br>每次 1 | 3 分<br>1 分,        |               | 最高<br>毎次 1   | 3 余。<br>余。   |               | t,      |
|   | ٤.,         | 落黄学生学            | <b>智预警及辅</b> 導並準時                    | 上纲输入。    | 造成<br>未造成           | 2分。<br>2分。         | □達成。<br>□未達成。 | 達成<br>未達成    | 2 余。<br>0 余。 | □達成。<br>□未達成。 | а       |
|   | 5           | 数學計畫表<br>並準時上網:  | (縲程大綱)內窓依規<br>輸入。                    | 定祥黄琼窝    | 達成<br>未達成           | 2 余っ<br>2 余っ       | □達成。<br>□未達成。 | 達成<br>未達成    | 2 余。<br>0 余。 | □達成。<br>□未達成。 | л       |
|   | <b>Æ</b> ., | 硫黄蓉黄轨            | 行期初上網輸入之考                            | 就方式。     | 達成<br>未達成           | 2分~<br>2分~<br>20分~ | □達成。<br>□未達成。 | 達成<br>未達成    | 2 余。<br>0 余。 | □逢成。<br>□未逢成。 | ¢       |
|   | *           | 學生學期成:           | 绩準時上網輸入。                             |          | 達成<br>未達成           | 2 余っ<br>2 余っ       | □達成。<br>□未達成。 | 達成<br>未達成    | 2 余。<br>0 余。 | □逢成。<br>□未逢成。 | ę       |
|   | Ļ,          | 學期成績亚)           | 確無修改紀錄。                              |          | 造成<br>未造成           | 2分。<br>20分。        | □達成。<br>□未達成。 | 達成<br>未達成    | 2 余。<br>0 余。 | □逢成。<br>□未逢成。 | ¢       |
|   | Ś           | 提供数位数:           | 材、編著数材或数學                            | 成果晨演。    | 達成<br>未達成           | 2 余っ<br>2 余っ       | □達成。<br>□未達成。 | 達成<br>未達成    | 2 余。<br>0 余。 | □逢成。<br>□未逢成。 | а       |
|   | 九,          | <b>亲级数学單</b>     | 位要求之其他相關数                            | 學評鑑事項。   | 依琴彦<br>王多 1         | :要求<br>10 分:       |               | 依琴系<br>至多 10 | 要求<br>分,     |               | л       |
|   | +.,         | 院级教學單            | 位要求之其他相關数                            | 學評鑑事項。   | 依學院<br>至多 5         | E要求<br>i 分,        |               | 依學系<br>至多 5  | 要求<br>分:     |               | л       |
|   |             |                  | 合計                                   |          |                     |                    |               |              |              |               | £       |

| 教學項目評鑑結果。     |                   |  |  |  |  |  |
|---------------|-------------------|--|--|--|--|--|
| 受評教師自評→       | 受評教師自評→ 院教學評鑑委員會→ |  |  |  |  |  |
| <b>簽章:</b> :: | -l                |  |  |  |  |  |
|               | 院级召集人簽章:          |  |  |  |  |  |
|               | .3                |  |  |  |  |  |
| 系級會議初審。       |                   |  |  |  |  |  |
| <b>簽章:</b> :: |                   |  |  |  |  |  |
|               |                   |  |  |  |  |  |
|               |                   |  |  |  |  |  |
|               |                   |  |  |  |  |  |
|               | 1052015 25 -      |  |  |  |  |  |

### 填妥左邊的評分表,請將分數填入下表【表B】並計算出 【表C】分數即為教師113年度教學評鑑成績。

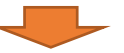

#### 113 學年度專任教師【教學評鑑】-成績總表(採用舊制評分項目者)⊬

#### 教學評鑑分數計算說明:

- 一、依據本校教師評鑑辦法第四條規定辦理。
  - 第四條 受評資料採計期間如下:
  - 一、三年評鑑一次者,採計受評鑑前三學年。。
  - 二、一年評鑑一次者,採計受評鑑前一學年。
- 二、故 113 學年度專任教師教學評鑑分數為 113-111 三個學年度分數加總後除以 3 (waaa) 許分標準·每個學年度滿分以100分計),若老師因故只有2個學年度的成績則加總後除以2;以 此類推,做為113學年度教學評鑑分數。。

| 學系(程). | OO 晕系。 | 受評教師。 | 000 老師 |
|--------|--------|-------|--------|
|--------|--------|-------|--------|

#### ☆ 表A(由教教中心提供分數並蓋教務感戳重)

| 評鑑學年度。   | 佐證資料採計期間。                      | 分數。   |
|----------|--------------------------------|-------|
| 111 學年度。 | 110 學年度<br>(110.8.1~111.7.31)。 |       |
|          |                                | 實 踐 大 |

大 處

| <u>表 B</u> (由受評教師填寫) 。 |                                | 教務局 |
|------------------------|--------------------------------|-----|
| 評鑑學年度。                 | 佐證資料採計期間。                      | 分數  |
| 112 學年度。               | 111 學年度<br>(111.8.1~112.7.31)。 | 分 @ |
| 113 學年度。               | 112 學年度<br>(112.8.1~113.7.31)。 | 分 ③ |

#### 表 C【教學評鑑】-成績總表(採用舊制評分項目者)。

| 教學評鑑成績 | (①+②+③分數加總後除 3)』 | \$ |
|--------|------------------|----|
| (依据教師) | P鑑分數計算說明第二點計算>。  |    |

|                      |                                        | _ |
|----------------------|----------------------------------------|---|
|                      | 教學項目評鑑結果。                              | ] |
| 受評教師簽名。              | 院教學評鑑委員會。                              | 1 |
| <u>簽章:</u>           | 年月日                                    | ] |
| 条級會議初審。<br>条級召集人簽章:。 | 學年度第學期第 次 院教學評鑑委員會議。<br>院級召集人簽章:。<br>- |   |

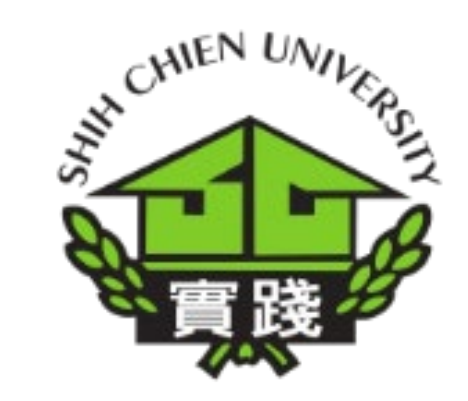

# 專任教師教學評鑑系統

https://reurl.cc/gaOzdQ

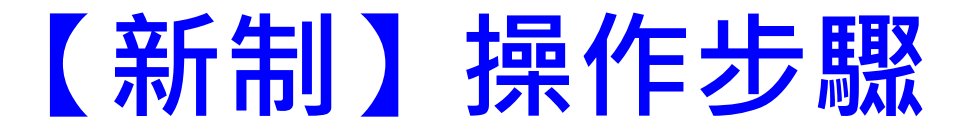

## 1.請輸入校務系統-帳號及密碼-即可登入

|             | CHIEN UNIVERSITY          |  |
|-------------|---------------------------|--|
|             | 專任教師評鑑評分紀錄表               |  |
|             | Shih Chien University     |  |
|             | Faculty Evaluation System |  |
| 校區 Area     | () 宫姆校园                   |  |
|             | 同雄牧堕                      |  |
| 帳號 User ID  |                           |  |
| 密碼 Password |                           |  |
| 登入 Login    |                           |  |

## 2.請點選左邊【評鑑表】

| 🏟 實踐大學   |                                         |
|----------|-----------------------------------------|
| 🛎 教師功能 🗸 | © 2024 <b>實踐大學Shih Chien University</b> |
| 我的紀錄     |                                         |
| 校外紀錄     |                                         |
| 評鑑表      |                                         |
| 選擇角色     |                                         |
| 教師 >     |                                         |

## 3.進入評鑑表,請選擇【新制】

| 🏤 實踐大學        |                                                                               |                    |
|---------------|-------------------------------------------------------------------------------|--------------------|
| ■ 教師功能 ~ 我的紀錄 | 評鑑表                                                                           |                    |
| 校外紀錄          |                                                                               |                    |
| 評鑑表           | <b>新制</b><br>評鑑學年度                                                            | <b>舊制</b><br>評鑑學年度 |
| 選擇角色          |                                                                               |                    |
| 教師            | <ul> <li>評鑑期間</li> <li>3年</li> <li>1年</li> <li>查看</li> <li>下載新制評鑑表</li> </ul> | 下載佐證資料表下載佐證資料表詳細資料 |

### 4.於評鑑學年度輸入【113】、評鑑期間點選【3年】 (若為1年受評教師則請點選1年)並點選【查看】

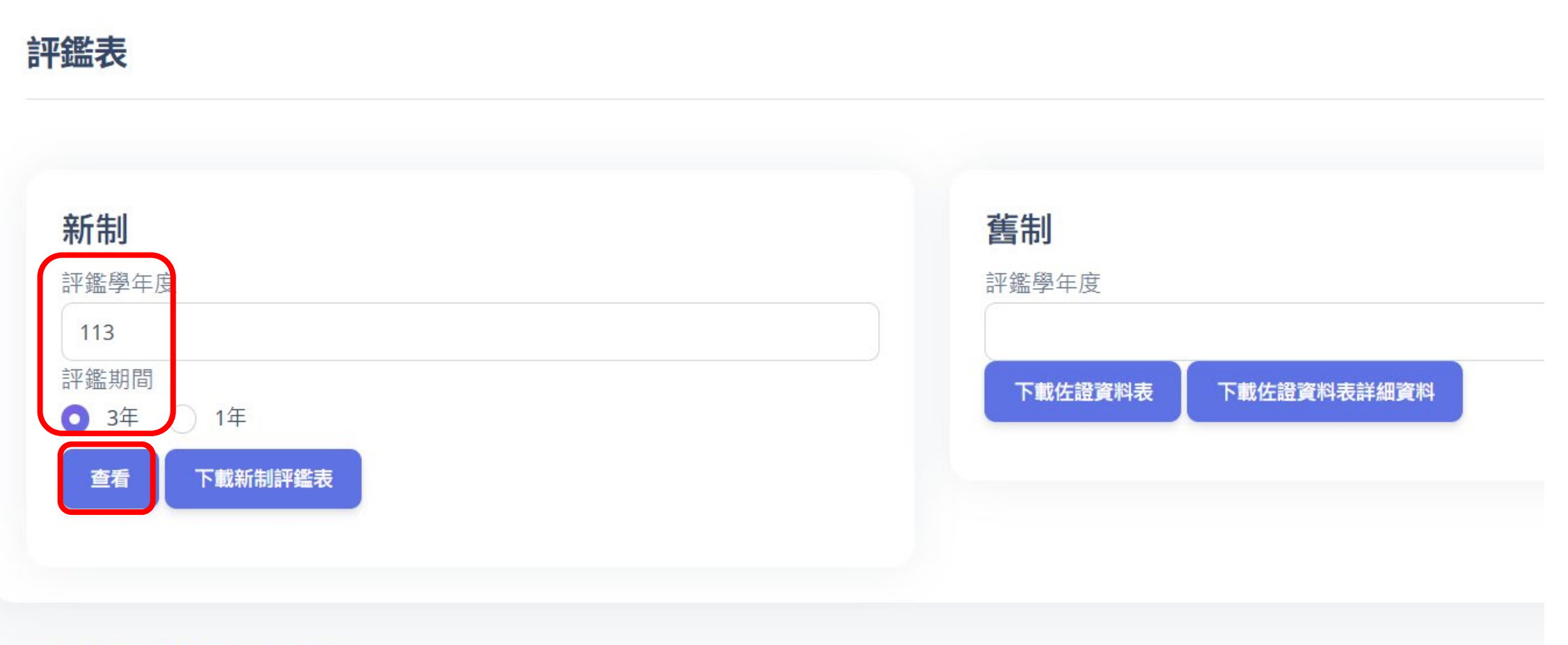

### 5.於查看頁面中受評老師可以檢視各項目評分紀錄

### 5、主持政府相關機構之教學課程相關計畫,並有具體事證者6分/計畫/學期

分數:10.00

|                     | 110學年度2學期<br>分數:6.00 | 共同課程委員會通識教育一中心<br>得分說明:教育部補助大學聯盟深化數位學習推展與創新應用<br>年6月30日至113年1月31日) | 李孟晃(40701B)<br>計畫-「智慧大未來—數位學習永續深耕聯盟」-實踐大學(111 |
|---------------------|----------------------|--------------------------------------------------------------------|-----------------------------------------------|
| 15、申請教育部數位課程認證10分/次 |                      |                                                                    |                                               |
|                     | 112學年度1學期            | 共同課程委員會通識教育一中心                                                     | 李孟晃(40701B)                                   |
|                     | 分數:10.00             | 得分說明:112-2數位課程認證·智慧服務之雲計算基礎                                        |                                               |
| 16、開設經核准之遠距教學課程3分/門 |                      |                                                                    |                                               |
|                     | 111學年度1學期            | 共同課程委員會通識教育一中心                                                     | 李孟晃(40701B)                                   |
|                     | 分數:3.00              | 得分說明:資訊二年級 基於雲計算之智慧應用服務                                            |                                               |
|                     | 111學年度2學期            | 共同課程委員會通識教育一中心                                                     | 李孟晃(40701B)                                   |
|                     | 分數:3.00              | 得分說明:資訊科技與管理學素三年級 智慧服務之雲計算基礎                                       |                                               |

得分說明: 育網開放教育平臺-智慧服務之雲計算基礎(112/04/01~112/06/24)

#### 16、開設經核准之遠距教學課程3分/門

|                   | 112學年度1學期<br>分數:6.00 | 共同課程委員會通識教育一中心<br>得分說明:管理學院 智慧服務與大數據分析、日 | 李孟晃(40701B)<br>通遲 智慧服務之雲計算基礎 |    |
|-------------------|----------------------|------------------------------------------|------------------------------|----|
| 17、磨課師課程上架到公開指定平台 | 自10分/門               |                                          |                              |    |
|                   | 111學年度2學期            | 共同課程委員會通識教育一中心                           | 李孟晃(40701B)                  | 16 |

### 6.於評鑑學年度輸入【113】、評鑑期間點選【3年】 (若為1年受評教師則請點選1年)並點選【下載新制評鑑表】

| ·生II             | 崔钏                |    |
|------------------|-------------------|----|
| 監學年度             | 評鑑學年度             |    |
| 13               |                   |    |
| 監期間<br>3年 ( ) 1年 | 下載佐證資料表 下載佐證資料表詳細 | 資料 |
| 查看  下載新制評鑑表      |                   |    |

### 7. 下載PDF檔案之【下載新制評鑑表】如下所示

1

#### 實踐大學管理學院資訊科技與管理學系

#### 專任教師評鑑「教學」評分表

| 受罪               | 汗教師                                  | 姓名                                   | 李孟晃                     | 教師代码                       | 馬                    | 40701B                                       | 職級                            | 教技           | ę    |
|------------------|--------------------------------------|--------------------------------------|-------------------------|----------------------------|----------------------|----------------------------------------------|-------------------------------|--------------|------|
| \$               | 汗鑑年                                  | ·度                                   | 113學年度                  | 評鑑期間                       | 3年                   | 年 本次評鑑資料 110/8/1~113/7/31<br>採計期間            |                               |              |      |
|                  | 1                                    | ( <b>#</b> #]]                       | 1:东院教學單位                | 要求及控制项目-                   | ・エモン                 | ŧ₩₩₽₩₽₩₽₩                                    | 计量分数单和频速                      | 50 <b>全•</b> |      |
| 順別               | 項目                                   |                                      | 評鑑內                     | <u>8</u>                   |                      | 評                                            | 该標準                           |              | 項目得分 |
| *                | j                                    | 朱級教學!                                | 單位要求之其他相                | 关教学评选事项                    | 依學                   | 亲要求,请勿與校級                                    | 項目重複加分(至多                     | 20分)         |      |
| <b>E#</b>        | ß                                    | 完級教學!                                | 單位要求之其他相                | 关教学评选事项                    | 依學                   | 院要求,请勿與校級                                    | 項目重複加分(至多                     | 10分)         |      |
|                  | 1                                    | 學習反1<br>(至多18                        | 憲意見調查教師教<br>分)          | 學平均達3.5以上                  | 1. 毎<br>2. 毎<br>3. 毎 | 學年平均達4.5(含)£<br>學年平均達4.0(含)3<br>學年平均達3.5(含)3 | 以上:6分<br>4.5以下:5分<br>4.0以下:4分 |              | 18   |
|                  | 11                                   | 教學狀》<br>(至多12                        | 兄良好・無違反本<br>'分)         | 校教學活動實施書                   | <b>(邓</b> 每學         | 期2分,共12分                                     |                               |              | 12   |
|                  | ηĮ                                   | 落實學生<br>(至多3分                        | 生學習預警及輔導.<br>子)         | 並準時上網輸入                    | 每學                   | 期0.5分,共3分                                    |                               |              | 3    |
| 24               | IJ                                   | 教學計畫<br>準時上編                         | &表(課程大綱)內:<br>同輸入(至多3分) | 容依规定详实填算                   | 《並 毎學                | 期0.5分,共3分                                    |                               |              | 3    |
|                  | 五 學生學期成績準時上綱輸入<br>(至多3分) 每學期0.5分,共3分 |                                      |                         |                            |                      | 3                                            |                               |              |      |
|                  | 六                                    | 學期成為<br>(至多35                        | 青正確無修改紀錄<br>7)          |                            | 每學                   | 期0.5分,共3分                                    |                               |              | 3    |
|                  | ÷                                    | 提供數位<br>(至多3分                        | 2.教材、編著教材<br>分)(請老師自行提· | 或教學成果展演<br>供佐證並填上分書        | ε                    |                                              |                               |              |      |
| 交级               | Щ                                    | 一至                                   | 六小計 (#*                 | 统建出得分)                     | 實考                   | 践 大 ₽<br>文務 處                                |                               | 42           | 分    |
| △ 乗 71<br>1分 取 / | 院会                                   | <b>教及</b><br>ロー <u>ミ</u> モス<br>(50分) | 校級項目一.<br>ARR教學早位要求之前   | <b>至七 合計</b><br>(带纤维事项等项目之 | , <b>i</b> f         |                                              |                               |              | 分    |
| 技業               | ~                                    | 校級其任                                 | 也相關教學評鑑事:               | 項                          | 01                   | 榮獲教育部辦理之                                     | 國家級教學榮譽25%                    | }            | 0    |
|                  |                                      | (若有其                                 | 他相關佐證資料請                | 自行提供)                      | 02                   | 荣獲校級特優教學                                     | 獎15分                          |              | 0    |
|                  |                                      |                                      |                         |                            | 03                   | 荣獲院級傑出教學                                     | 獎6分                           |              | 0    |
|                  |                                      |                                      |                         |                            | 04                   | 榮獲系級續優教學                                     | 隽4分                           |              | 4    |

【第一頁】

| 05       | 主持政府相關機構之教學課程相關計畫,並有<br>具體事證者6分/計畫/學期                      | 15 |            |           |
|----------|------------------------------------------------------------|----|------------|-----------|
| 06       | 參與政府相關機構之教學課程相關計畫,並有<br>具體事證者3分/計畫/學期                      | 0  |            |           |
| 07       | 以本校教師名義參加與教學相關之國際/國內之<br>專業競賽最高15分/次(依相關會議審定)              | 0  |            |           |
| 08       | 指導學生參與其他地區(係指非臺灣地區及中港<br>澳地區)競賽並獲獎10分/件(教育部校務資料庫<br>學19定義) | 0  |            |           |
| 09       | 指導學生參與臺灣地區及中港澳地區競賽並獲<br>獎5分/件(教育部校務資料庫學19定義)               | 0  |            |           |
| 10       | 主持校內學分學程/教學計畫案,並有具體事證<br>者4分/計畫/學期                         | 24 |            |           |
| 11       | 參與校內學分學程/教學計畫案,並有具體事證<br>者2分/計畫/學期                         | 4  |            |           |
| 12       | 通過教學實踐研究計畫15分/次                                            | 0  | D 12-17-75 |           |
| 13       | 申請教學實踐研究計畫8分/次                                             | 0  | B. 权贼項     | 日八 合町(魚   |
| 14       | 獲得教育部數位課程認證者18分                                            | 0  |            | 線計分離      |
| 15       | 申請教育部數位課程認證10分/次                                           | 10 |            |           |
| 16       | 開設經核准之遠距教學課程3分/門                                           | 15 |            | 念怪教師      |
| 17       | 磨課師課程上架到公開指定平台10分/門                                        | 60 | 资章:        | 又可仅叫      |
| 18       | 開設經核准之廢課師教學課程6分/門                                          | 0  |            |           |
| 19       | 參加校外辦理或由教學發展中心主/協辦之教師<br>專業成長研習活動1分/次(最高上限3分/學期)           | 18 |            |           |
| 20       | 經由教發中心核定提供教學觀摩/公開觀課2分/<br>次(校級特優教學獎教師除外)                   | 4  | 會議日期:      | 系級會議<br>年 |
| 21       | 擔任校內/外教師專業社群召集人3分/學期                                       | 21 | 系級召集人      | 簽章:       |
| 22       | 參與校內/外教師專業社群且出席全勤2分/學<br>期,達2/3出席1分/學期                     | 37 |            |           |
| 23       | 獲得教師社群第二階段獎勵之社群召集人4分/<br>次                                 | 0  |            |           |
| 24       | 獲得教學創新教材與課程獎勵6分/次                                          | 0  |            |           |
| 25       | 開設全英(外)語投课課程5分/門(語文類課程除<br>外)                              | 35 |            |           |
| 26       | 開設全英(外)语授課之共同課程6分/門(语文類<br>課程除外)                           | 0  |            |           |
|          | 開設雙語教學課程2分/門,有國際生選修3分/<br>門                                | 21 |            |           |
| 27       |                                                            |    |            |           |
| 27<br>28 | 支援校內暑期開設之各類課程3分/門                                          | 0  |            |           |

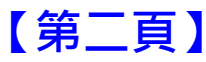

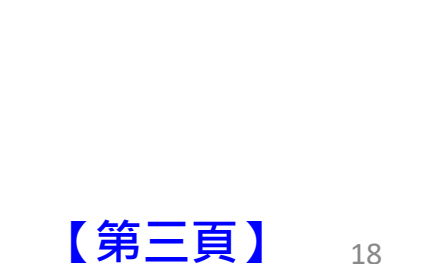

主持大學社會責任相關課程計畫,並有具體事 證者最高4分/計畫/學期(主持人4分/共同主持 人2分,由社創中心檢視具體事證,依照USR中

參與大學社會責任相關課程計畫,並有具體事 證者最高2分/計畫/學期(由社創中心檢視具體

經共同課程委員會邀請開設興趣自選課程3分

擔任自主學習微學分/募課之指導老師2分/門

院教學評鑑委員會

總分為:

E

月

至

35 经共同课程委員會邀请開设基礎课程2分/門

事證,依照USR中心議題範圍判定) 受邀擔任校內外教學相關之舞勵/競賽/展演等

審查委員,校外4分/次;校內2分/次 受邀擔任校內外教學課程相關之專題講座、主 2通研習、教學工作坊、教學工作坊、教學和開經驗分享 人、教學觀摩等主講人及與該人,校外4分/ 次;校內2分/次

0

10

6

分

295 分

30

31

32

33

34

36

教學項目評鑑結果

B

月

B

會議日期:

院級召集人簽章:

出得分)

跷 大 岸

教務處

心議題範圍判定 )

### 8. 完成113學年度新制教學評鑑評分表, 依序:

•(1).下載PDF檔案之【下載新制評鑑表】

(2). 填寫<u>系級及院級</u>教學評鑑評分表

(3). 加總(A欄+B欄)分數即完成

(必要門檻:系院教學單位要求及校級項目一至七之教學評鑑事項等項目之評鑑分數總和須達50分)

依據教學評鑑辦法第六條規定

一、教學:採計本校「教學評鑑委員會」之教學評鑑結果。
受評資料為三學年者,以平均值採計,總分上限為100分。

### 學院(學程)繳交資料

### 實踐大學 學年度 ○○ 學院(學程)<sup>4</sup> 受評教師之教學評鑑彙發表<sup>4</sup>

敬請各學院(程)【教學評鑑委員會】檢核完成各受評老師 之教學評鑑後,於<u>113年12月30日前</u>送交教學發展一中心, 作為日後教師評鑑之佐證資料。 繳交以下資料:

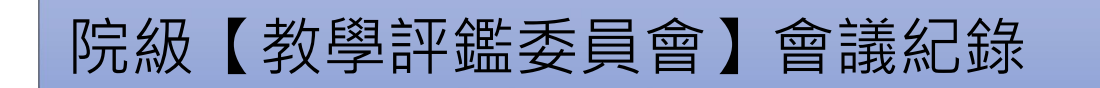

舊制-「教學評鑑委員會評鑑報告」

新制-「專任教師評鑑教學評分表」

### 學院(學程)教學評鑑彙整表

|       |       | 評鑑結果          |          |                                        |     |
|-------|-------|---------------|----------|----------------------------------------|-----|
| 所屬攀条₽ | 受評教師⇒ | 是否達↓<br>必要門檻↓ | 評鑑<br>成績 | 新舊制≓                                   | 備註中 |
| ڻ     | τ,    | □未進必要門橙₽      | ţ        | □新制。<br>□答制。                           | ئې  |
| ¢     | ¢     | □未進必要門橙₽      | t)       | □新制。<br>□答制。                           | 47  |
| t     | ţ     | □未遑必要門橙≠〕     | 4        | □新制。                                   | ¢   |
| ¢     | Ą     | □未達必要門橙≠〕     | 4        | □新制。                                   | ÷   |
| ئ     | ţ     | □未遑必要門橙≠〕     | t)       | □新制。                                   | 4J  |
| ڻ     | ţ     | □未進必要門橙↓〕     | ι.       | □新制。                                   | τ,  |
| ţ     | Ą     | □未達必要門橙↓〕     | ц.       | □新制。                                   | 4J  |
| τ,    | Ą     | □未達必要門橙↓〕     | t)       | □新制。                                   | 4J  |
| Ċ.    | Ą     | □未達必要門橙≠〕     | 4        | □新制。                                   | 4J  |
| ţ     | Ą     | □未達必要門橙≠〕     | ц.       | □新制                                    | 4J  |
| τ,    | τ,    | □未進必要門橙↓〕     | ţ        | <ul> <li>□新制。</li> <li>□普制。</li> </ul> | φ.  |
| τ,    | φ.    | □未進必要門橙↓〕     | ţ        | <ul> <li>□新制。</li> <li>□普制。</li> </ul> | φ.  |

#### <u>激达要門槛:系院教學單位要求及校級項目一至七之教學評鑑事項等項目之評鑑分數總和領達50分。</u>4

#### 評鑑結果統計↓

÷

| 受評教師人數₽ | 受評鑑比率→ | 平均評鑑成績↓ | 通過比率→           |
|---------|--------|---------|-----------------|
| 人       | %∔     | 分+      | %+ <sup>i</sup> |

填級日期: 牟 月 日√

院教學評鑑委員會召集人簽名:↓

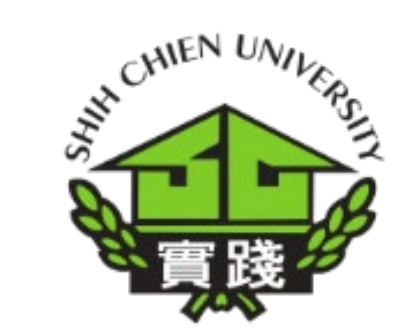

# 感謝聆聽

## 若有任何疑問或建議,請洽教發中心

## 承辦人 曹芷芸(分機2618)

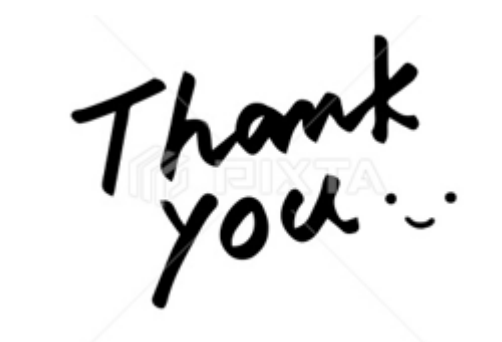